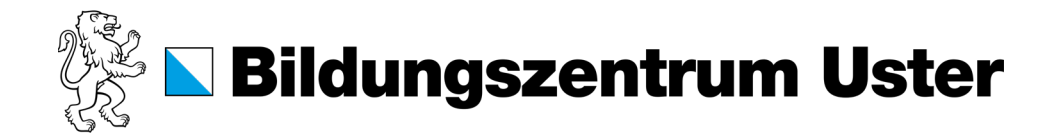

## Anleitung Online-Druck im biblio.

 Genügend Guthaben auf der Campuscard haben. Ansonsten Karte laden. (Es ist nicht möglich, weniger als 10 Franken auf die Karte zu laden)
Bildungszentrum Uster Ausweis für Schülerlinnen / Student Card Name / Family name
Gewünschte Datei in ein PDF umwandeln. (Datei, Speichern unter, Dateiformat: PDF)

Name / Family name Muster Vorname / First name Hans Geburtsdatum / Date of birth 01.01.2005

4. In das Register «Online-Druck» wechseln und auf den Button «Druckauftrag aufgeben» klicken.

01.01.2005

5. Anzahl Kopien eingeben und «3. Dokument hochladen» auswählen.

PDF

3. Die Seite <u>https://print.bzu.ch</u> öffnen und mit dem Intranet-Passwort anmelden.

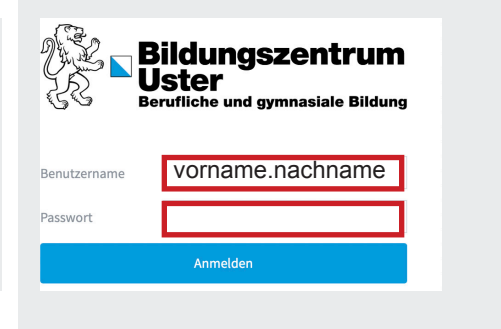

6. PDF per Drag & Drop oder über den Button «Vom Computer laden» hochladen. Dann den Button «Hochladen und fertigstellen» anklicken.

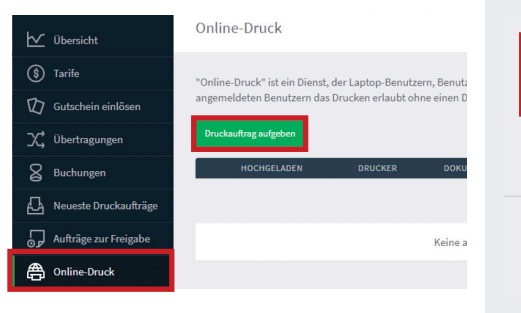

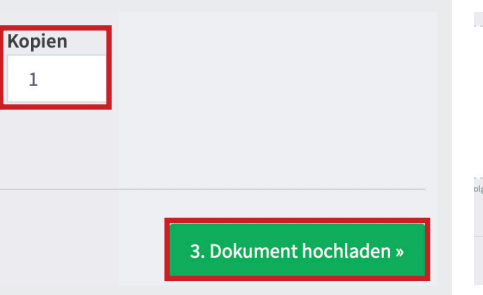

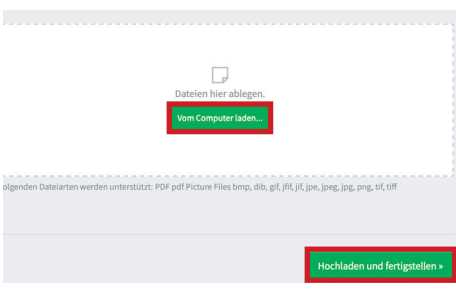

7. Campuscard auf die markierte Stelle legen.

8. Drücken Sie den Button «Druckfreigabe».

9. Wählen Sie das gewünschte Dokument aus und drücken sie auf Button «Drucken».

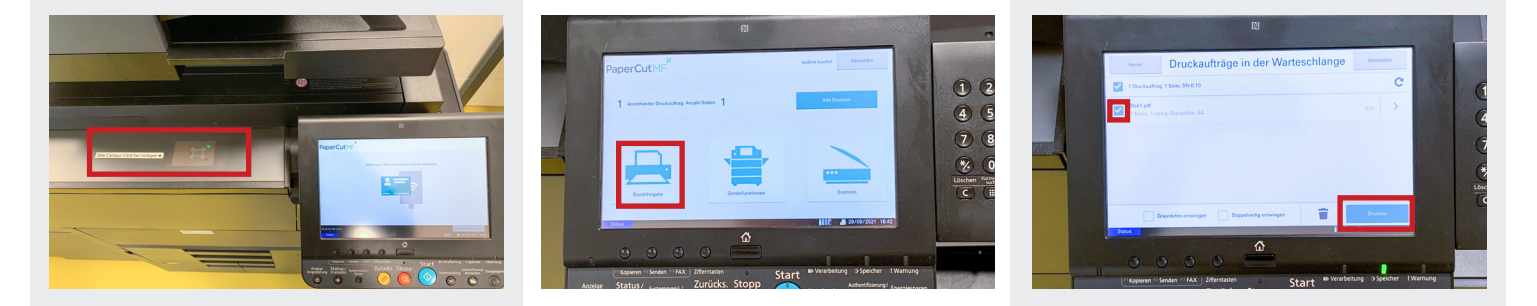

## Wichtig

Nur wer den Auftrag aufgibt, kann ihn ausdrucken.

Dies funktioniert ausschliesslich mit der eigenen Campuscard!

## Preise

|       | SW   | Farbe | SW Doppelseiteig* | Farbe Doppelseiteig* |
|-------|------|-------|-------------------|----------------------|
| A4/A3 | 0.10 | 0.20  | 0.10              | 0.20                 |

\*Preis pro Seite